# 珠海铁饭网手机端网站使用指南-企业篇

目录

| _`            | 企业会员注册流程2 |
|---------------|-----------|
| <u> </u>      | 企业发布职位流程5 |
| 三、            | 账户认证8     |
| 四、            | 直聊功能      |
| 五、            | 简历功能13    |
| $\frac{1}{1}$ | 饭票功能      |

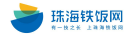

# 一、企业会员注册流程

1、打开珠海铁饭网:www.zhtfw.net, 点击"注册"。

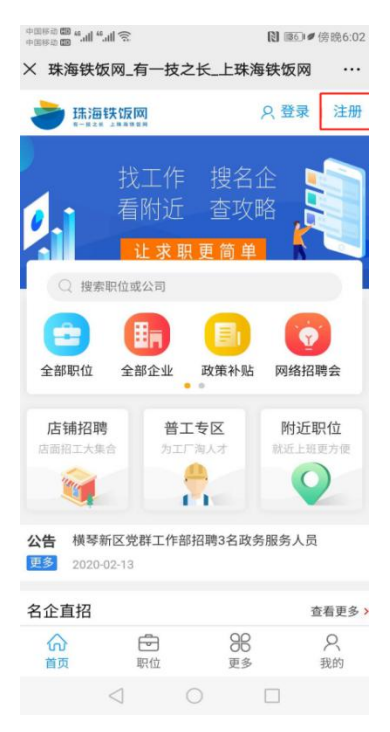

### 2、填写企业手机号及密码,资料填写完后,点击"注册"进行下一

| 步。               |                  |           |                 |
|------------------|------------------|-----------|-----------------|
| "凯中国电信<br>、 功海站标 | 10:<br>网 汁加      | 54        | -               |
| ∧ 环海铁级           | 码-注册             |           |                 |
| `                |                  |           | 登录已有账号          |
| 欢迎注册             | 册                |           |                 |
| ] 请填写您           | 欧的手机号码           |           |                 |
| <u>123</u> 请填写验  | <b>验证码,点图</b> 片  | 换一换       | 991             |
| ]] 请填写短          | 包信验证码            |           | 获取验证码           |
| ☐ 请填写容           | 8码,建议填写          | 字母数字组合    | •               |
| ∂ 请确认均           | 真写的密码            |           | 0               |
|                  | 注                | 册         |                 |
| ☑ 注册司            | <b>1</b> 表示阅读并同意 | 《用户协议》&《隐 | 私政策》            |
| 合                | 同                | 98<br>更多  | 只<br>我的         |
|                  |                  |           | $\triangleleft$ |

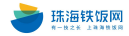

### 3、选择角色类型,点击"我是招聘者"。

| 中国移动 ம 44,411 渷   | ▶ 100 ● 傍晩6:08 |
|-------------------|----------------|
| × 珠海铁饭网-注册        |                |
| 恭喜您注册成功           |                |
| 请选择一个身份,激活当前账户!   |                |
| 我是求职者             |                |
| A 進华大俠に 法意用/d 防守州 | 11             |
| 光资及中间历,海重职证随息挑    |                |
| 我是招聘者             | <u></u>        |

#### $\triangleleft$ $\bigcirc$ $\Box$

### 4、填写企业基本信息及企业简介,资料填写完后,点击"保存"。

| 中国移动 🖼 4.11 4. | 1) (î)          |      | R        | ■5)●傍晚6:13     |
|----------------|-----------------|------|----------|----------------|
| × 珠海铁饭         | 反网 - 手机         | し人才网 |          |                |
| <              | į               | 基本信息 | 息        |                |
| 所在地区 *         |                 |      |          | 请选择>           |
| 详细地址 *         |                 |      | 请封       | 真写公司地址         |
| 企业地图           |                 |      |          | 请设置>           |
| 联系人*           |                 |      | ì        | 青填写联系人         |
| 联系手机 *         |                 |      | 请        | 真写手机号码         |
| 固定电话           |                 |      | 请知       | 真写固定电话         |
| 企业简介 *         |                 |      |          | >              |
| 补充信息           |                 | 让求职者 | 皆更好的了    | 了解您的企业>        |
|                |                 | 保存   |          |                |
| 命              | 分<br>简历         |      | ○○<br>消息 | <b>只</b><br>我的 |
|                | $\triangleleft$ | 0    |          | ]              |

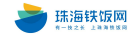

5、注册成功即可进入企业后台管理中心。

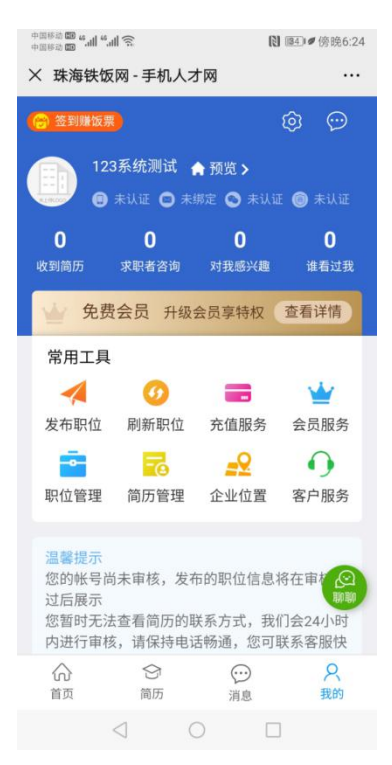

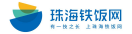

# 二、企业发布职位流程

1、打开珠海铁饭网:www.zhtfw.net,点击"登录",后填写账号 密码。(以下操作基于企业用户已注册)

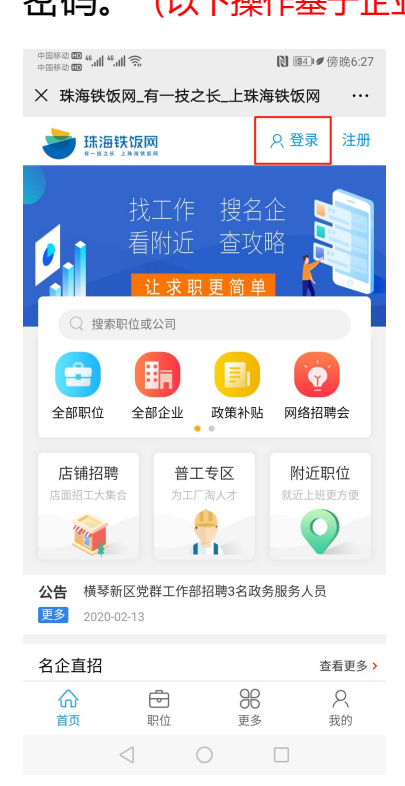

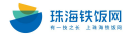

### 2、进入到企业管理后台,点击常用工具栏"发布职位"按钮。

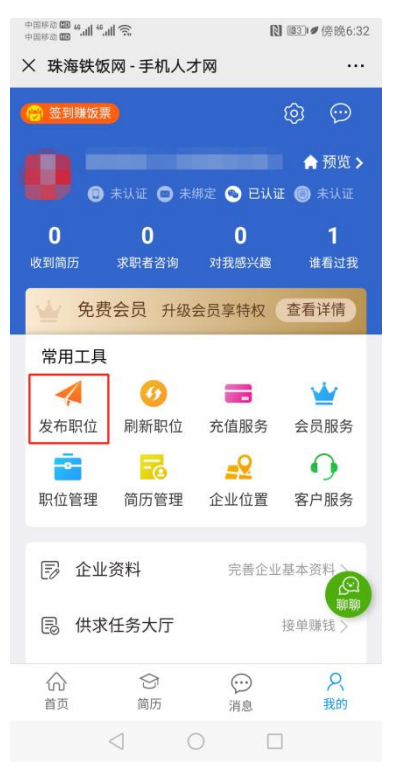

#### 3、填写职位信息后,点击最下方"下一步"按钮。

|                 | № 100 傍晩6:35 |           |
|-----------------|--------------|-----------|
| × 珠海铁饭网         | - 手机人才网      |           |
| <               | 发布职位         |           |
| 职位名称 *          |              | 请填写职位名称   |
| 职位类别*           |              | 请选择>      |
| 工作地点 *          |              | 广东珠海香洲区 > |
| 薪资待遇*           |              | 请填写 >     |
| 经验要求            |              | 不限 >      |
| 学历要求            |              | 不限 >      |
| 职位描述 *          |              | 请填写 >     |
| 联系方式            |              | >         |
|                 | 下一步          |           |
|                 |              |           |
|                 |              |           |
| $\triangleleft$ | 0            |           |

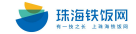

# 4、完善职位要求相关信息后,点击"提交操作"按钮。

| +368 <b>00 °</b> | ▶ 103 ●傍晚6:39        |             |  |  |  |  |
|------------------|----------------------|-------------|--|--|--|--|
| × 珠海铁饭网-3        | × 珠海铁饭网 - 手机人才网 ···· |             |  |  |  |  |
| <                | 发布职位                 |             |  |  |  |  |
| 从事行业             | 人力资源/行               | i政管理/高级管理 > |  |  |  |  |
| 招聘人数             |                      | 若干〉         |  |  |  |  |
| 到岗时间             |                      | 不限 >        |  |  |  |  |
| 年龄要求             |                      | 不限 >        |  |  |  |  |
| 性别要求             |                      | 不限 >        |  |  |  |  |
| 婚姻状况             |                      | 不限 >        |  |  |  |  |
| 语言要求             |                      | 请选择>        |  |  |  |  |
| 福利待遇             |                      | 请选择>        |  |  |  |  |
| 可接受应届生           |                      | $\bigcirc$  |  |  |  |  |
|                  | 提交操作                 |             |  |  |  |  |
|                  |                      |             |  |  |  |  |
| $\triangleleft$  | 0                    |             |  |  |  |  |

### 5、发布成功后会有相关提示,管理员审核通过后才可展示职位信息。

| ÷2000 00 00 00 00 00 00 00 00 00 00 00 00                          |                                 | ⑧ ◎2 ● 傍晚6:42                                                                                                    |  |  |
|--------------------------------------------------------------------|---------------------------------|----------------------------------------------------------------------------------------------------|--|--|
| × 珠海铁饭网                                                            | - 手机人才网                         |                                                                                                    |  |  |
| <                                                                  | 职位推广                            |                                                                                                    |  |  |
| 取位发布成功           管理信息           查看信息           再发一条           分享职位 |                                 |                                                                                                    |  |  |
| 为了吸引更                                                              | 更多求职者的关注                        | E,建议您设置                                                                                                    |  |  |
| 👿 红包扩散                                                             |                                 | 吸引更多简历投递 >                                                                                                    |  |  |
| 🛛 职位推荐                                                             |                                 | 迅速提高招聘效果 >                                                                                                    |  |  |
| ➡ 职位置顶                                                             |                                 | 立即提升职位排名 >                                                                                                    |  |  |
| → 职位紧急                                                             |                                 | 强烈提升职位曝光度 >                                                                                                    |  |  |
|                                                                    | 优质人才                            | 主动寻获,招聘更精准 >                                                                                                    |  |  |
| ∮ 自动刷新                                                             |                                 | 让职位管理轻松更高效 >                                                                                                    |  |  |
| 合                                                                  | <ul><li>合 (<br/>简历 );</li></ul> | <ul> <li>只有效</li> <li>只有效</li></ul> |  |  |
| $\triangleleft$                                                    | 0                               |                                                                                                    |  |  |

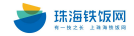

# 三、账户认证

1、打开珠海铁饭网:www.zhtfw.net,点击"登录",后填写账号

#### 密码。(以下操作基于企业用户已注册)

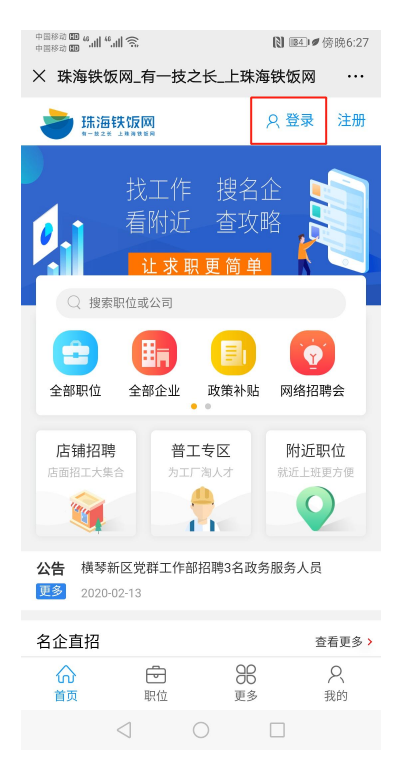

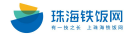

### 2、进入到企业管理后台,点击"账户设置"按钮。

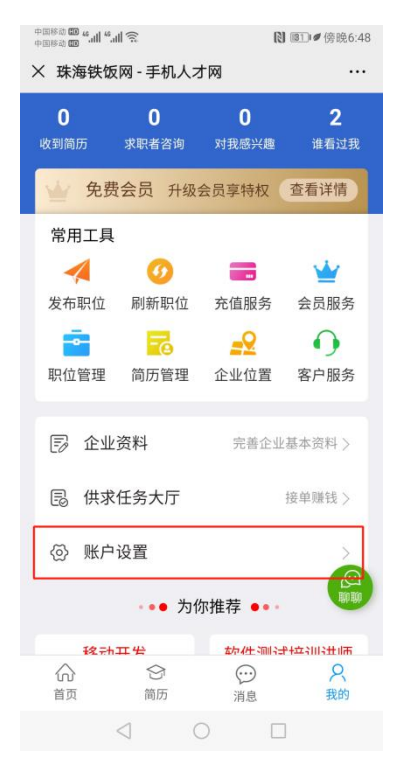

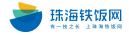

# 3、跳转页面后,可分别进行营业执照、手机认证、邮箱认证及社交 账号绑定。

| 中国移动 ᡂ ≝ "山 " "山 完 】 ⑧ ⑧□● 傍晚6 |                 |                | 图 ●傍晚6:53    |
|--------------------------------|-----------------|----------------|--------------|
| × 珠海铁饭网-                       | ·手机人才网          |                |              |
| <                              | 账户设             | 置              |              |
| 元音企业                           | 业基本资料           |                | >            |
| 营业执照认证                         |                 | 已上传            | 等待审核 >       |
| 手机                             | (未<br>手机用于登录    | 绑定)<br>针和找回密码词 | ,<br>清谨慎填写 > |
| 邮箱                             | (未验证)<br>邮箱用于登录 | 和找回密码词         | 青谨慎填写 >      |
| 社交账号绑定                         |                 |                | >            |
| 子账号                            |                 | 子              | 账号管理 >       |
| 企业设置地图                         |                 |                | >            |
| 上传企业环境                         |                 |                | >            |
| ☆<br>首页                        | 分<br>简历         | ○○<br>消息       | 名<br>我的      |
| $\triangleleft$                | 0               |                |              |

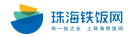

# 四、直聊功能

1、打开珠海铁饭网:www.zhtfw.net,点击"登录",后填写账号

#### 密码。(以下操作基于企业用户已注册)

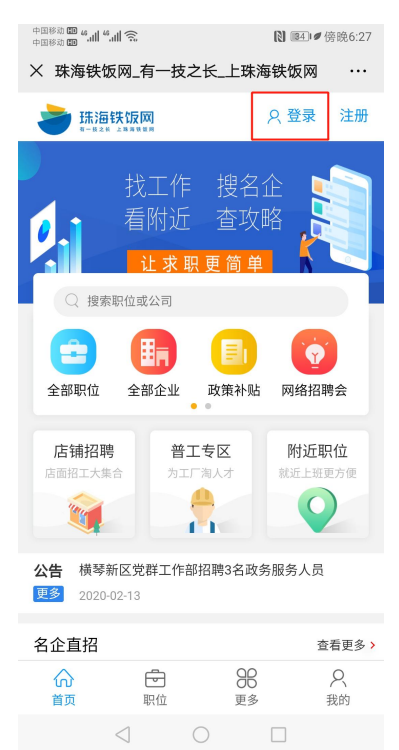

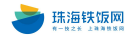

### 2、进入到企业管理后台,点击右下角"聊聊"按钮。

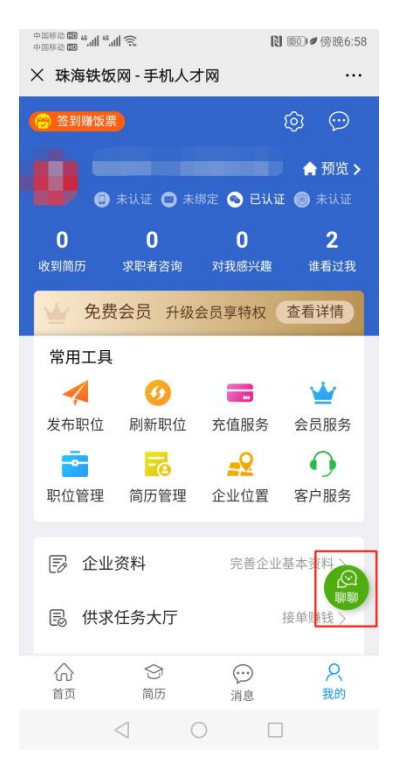

#### 3、即可与企业 HR 进行聊天。

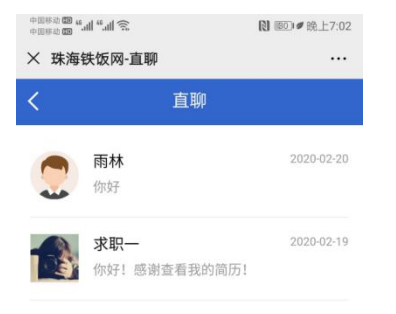

 $\triangleleft$   $\bigcirc$   $\Box$ 

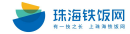

# 五、简历功能

1、打开珠海铁饭网:www.zhtfw.net,点击"登录",后填写账号 密码。(以下操作基于企业用户已注册)

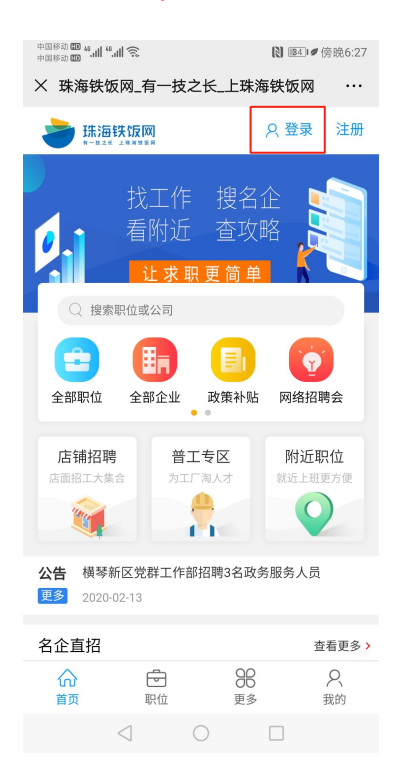

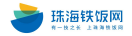

### 2、进入到企业管理后台,点击"简历管理"按钮。

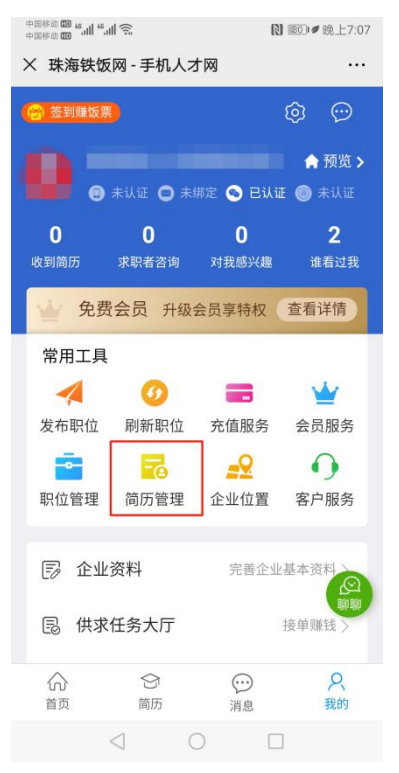

#### 3、即可查看简历相关动态。

| 中国称动 📾 и 🖬 🐔 📶 😴 |         |     |      | ₿ 189 Ø 晚. | 上7:09         |
|------------------|---------|-----|------|------------|---------------|
| × 珠海铁饭网          | - 手机,   | 人才网 |      |            |               |
| <                | 简       | 历管3 | 里    |            |               |
| 收到简历             |         |     |      | 有0条        | >             |
| 面试邀请             |         |     |      | 有0条        | >             |
| 浏览简历             |         |     |      | 有1条        | >             |
| 收藏简历             |         |     |      | 有0条        | >             |
| 下载简历             |         |     |      | 有0条        | >             |
| 关注我的人才           |         |     |      | 有0条        | >             |
| 参与猎头悬赏育          | 简历      |     |      | 有0条        | >             |
| 被浏览的职位           |         |     |      | 有2条        | >             |
| 搜人才              |         |     |      |            | >             |
|                  | 分<br>简历 |     | ⑦ 消息 | <b>人</b> 我 | <b>入</b><br>的 |
| $\triangleleft$  |         | 0   |      |            |               |

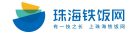

### 4、快速查看投递简历:

## (1) 进入到企业管理后台, 点击最下方"简历"按钮。

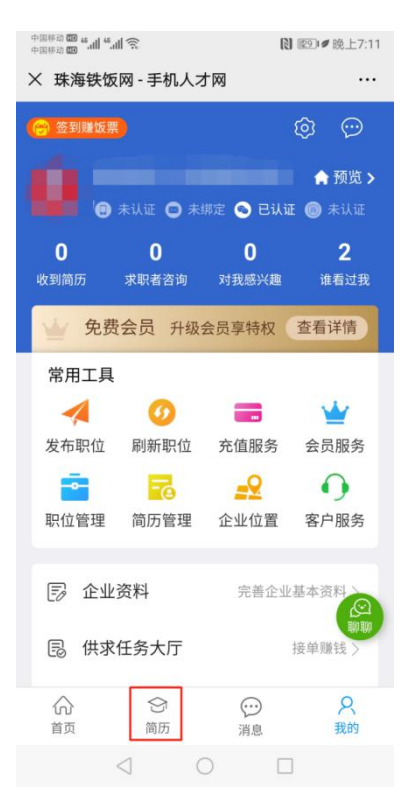

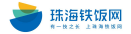

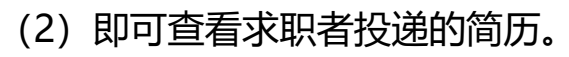

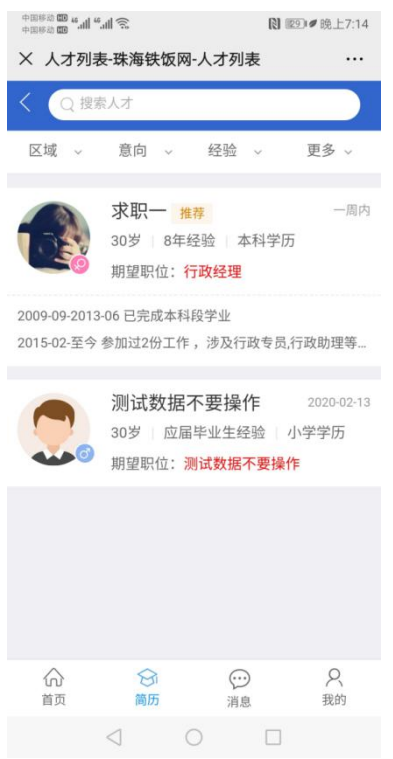

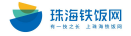

# 六、饭票功能

1、打开珠海铁饭网:www.zhtfw.net,点击"登录",后填写账号

#### 密码。(以下操作基于企业用户已注册)

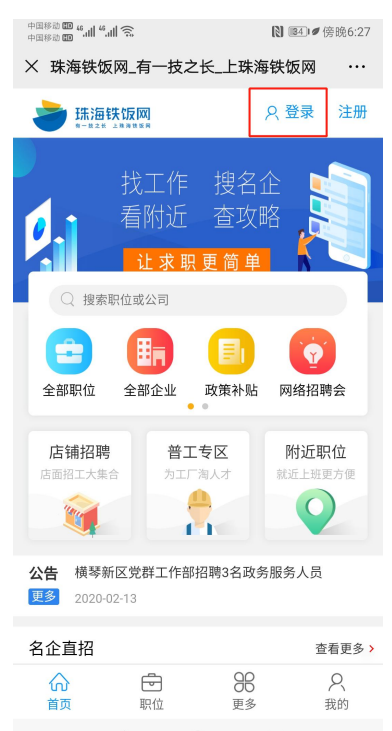

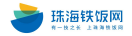

#### 2、饭票获得:

(1) 充值饭票:

①进入企业后台管理,点击"充值服务"进行下一步。

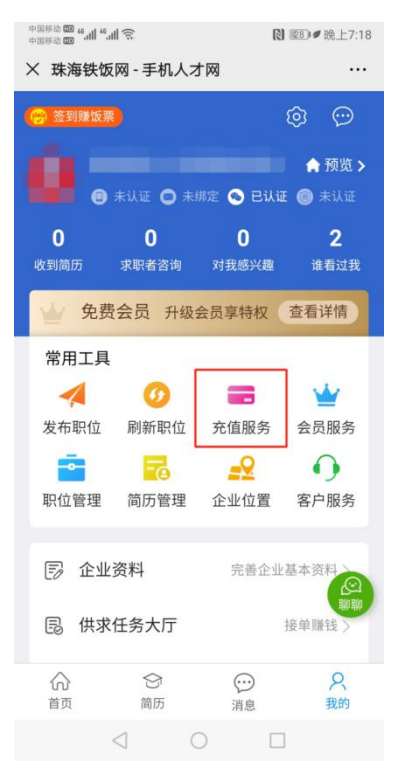

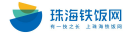

②选择需要的饭票数量,点击"确认支付"即可获得饭票。(当前 饭票兑换比为1元=10张饭票,单次最低充值100饭票。)

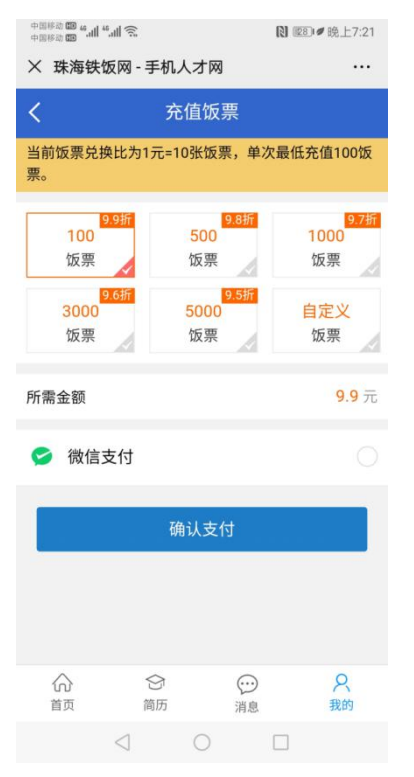

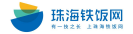

#### (2) 做任务获得饭票:

①进入企业后台管理,点击"会员服务"进行下一步。

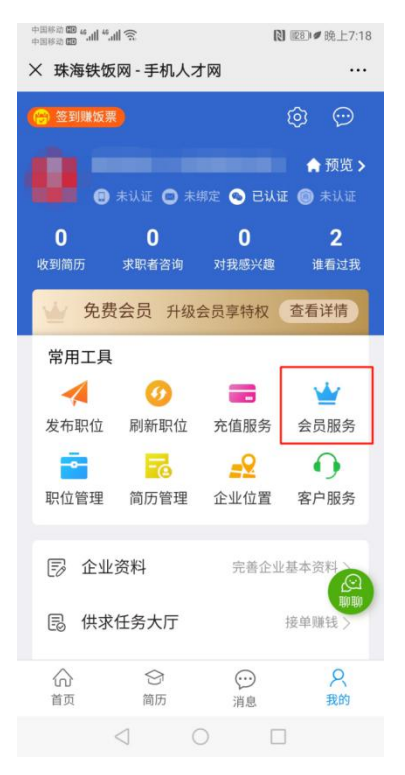

#### 

| × 珠海铁饭网-手机/                                                    | しオ网          |         |
|----------------------------------------------------------------|--------------|---------|
| 1                                                              | 6            |         |
|                                                                | 18           |         |
| 充值                                                             | 明细           |         |
| <b>尊敬的企业用户:</b><br>您当前是: <mark>免费会员</mark><br>服务时间:2020-02-18- | - 2021-02-17 | 开通服务    |
| <b>å</b> 我的服务                                                  |              | >       |
| 📄 订单管理                                                         |              | >       |
| ど 饭票管理                                                         | 做自           | 壬务赚饭票 > |
| 128 优惠卡券                                                       |              | >       |
| 😭 赏金收益                                                         |              | >       |
| <b>一</b> 充值卡充值                                                 |              | >       |
| ☆ 今<br>首页 前历                                                   | ())<br>消息    | 名<br>我的 |
| $\triangleleft$                                                | 0 🗆          |         |

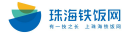

# ③即可查看饭票可通过哪些任务获得。

| 中国移动 <b>的 4.11 4.</b><br>中国移动 <b>的</b> 4.11 4. | ∎®:                   | ß        | ፻፺₽●晚上7:27     |
|------------------------------------------------|-----------------------|----------|----------------|
| × 珠海铁饭                                         | 网-手机人名                | t网       |                |
| <                                              | 饭票                    | 管理       |                |
| 目前已有                                           | 饭票: 18                | 张,仍需继续   | 卖努力!           |
|                                                |                       |          |                |
| E                                              |                       |          | Ŭ              |
| 消费明细                                           | 消费规则                  | 积分商城     | 兑换记录           |
| 我的任务                                           |                       |          |                |
| <b>完成</b><br>+5张                               | <b>签到</b><br>反票       |          | 签到             |
| <b>邀请</b><br>+100                              | <b>好友注册</b><br>涨饭票    |          | 立即邀请           |
|                                                | 基本资料<br><sub>反票</sub> |          | 已完善            |
| 🔵 上传:                                          | 企业logo                |          | 已上传            |
|                                                | ⑤历                    | ○○<br>消息 | <b>只</b><br>我的 |
|                                                |                       |          |                |

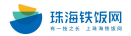

4、服务功能:

# (1) 进入"会员服务"一栏, 点击"我的服务"按钮。

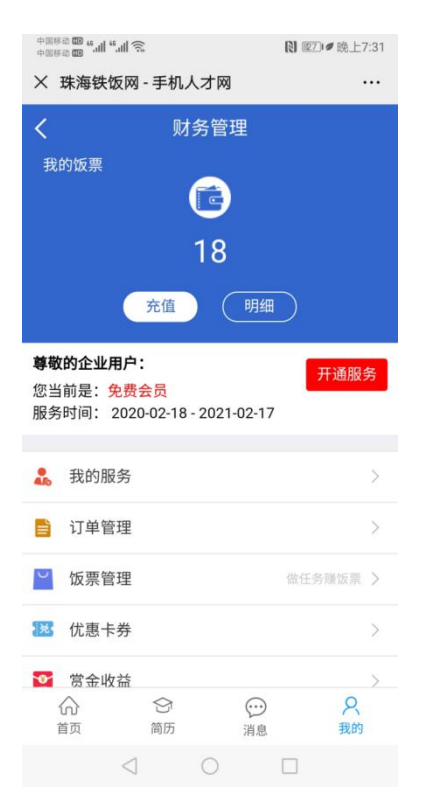

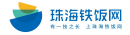

# (2) 即可查看企业会员职位发布数及面试邀请数, 若数量不够, 可

# 点击下面的套餐进行充值。

| 中国 # 200 th. ** 200 th. ** 200 th. ** 200 th. *********************************** | № 1260 ●晚上7:33                     |
|-----------------------------------------------------------------------------------|------------------------------------|
| × 珠海铁饭网 - 手机人才                                                                    | M                                  |
| く我的                                                                               | 服务                                 |
| <b>尊敬的企业用户:</b><br>您当前是: <mark>免费会员</mark><br>服务时间: 2020-02-18 - 20               | 升级套餐<br>21-02-17                   |
| <b>职位发布</b><br>剩余职位数 28<br>发布职位                                                   | <b>面试邀请</b><br>剩余邀请数 100<br>搜人才    |
| <b>专属服务(</b><br>彩线上方数字表示)                                                         | <b>吏用情况</b><br><sup>服务剩余套餐数据</sup> |
| 简历下载<br>50<br>总: 50                                                               | 职位刷新<br>2<br>息: 30                 |
| 招聘会报名<br>10<br>ふ  ⑤<br><sup>首页 前历</sup>                                           | 置顶天数<br>∩<br>□<br>□<br>□<br>□      |
| <                                                                                 |                                    |

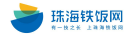

5、消费明细、消费规则、积分商城及兑换记录:进入"会员服务" 一栏,点击"饭票管理"按钮,即可查看。

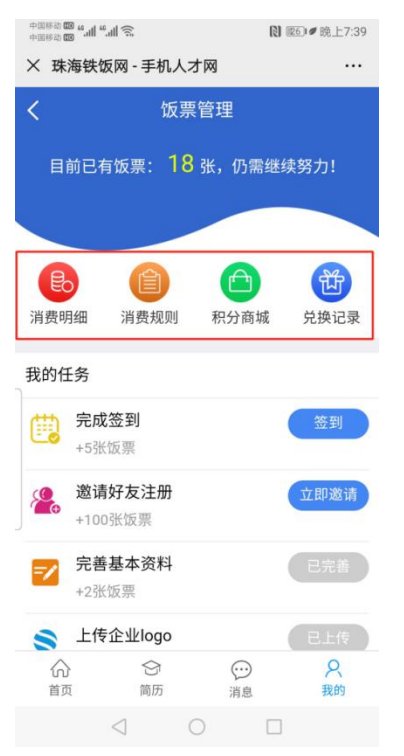

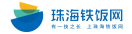